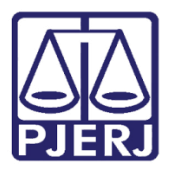

Manual do Usuário

## Cartório Extrajudicial Oficializado

GRERJ

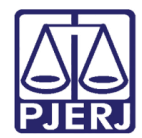

## SUMÁRIO

| 1. | Como Acessar                                                          | 3  |
|----|-----------------------------------------------------------------------|----|
| 2. | Atos Extrajudiciais                                                   | 5  |
| 3. | Juiz de Paz e Acréscimo de 20% - Oficializado                         | 9  |
| 4. | Consulta a Informações: BIB; Lei 1144/07; Banco de Nascimento e Óbito | 13 |
| 5. | Histórico de Versões                                                  | 17 |

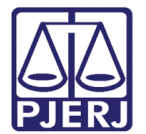

# Cartório Extrajudicial Oficializado

## 1. Como Acessar

Para iniciar a utilização do sistema acesse o portal <u>http://www.tjrj.jus.br/web/guest/home</u> e clique no menu **GRERJ Eletrônica**.

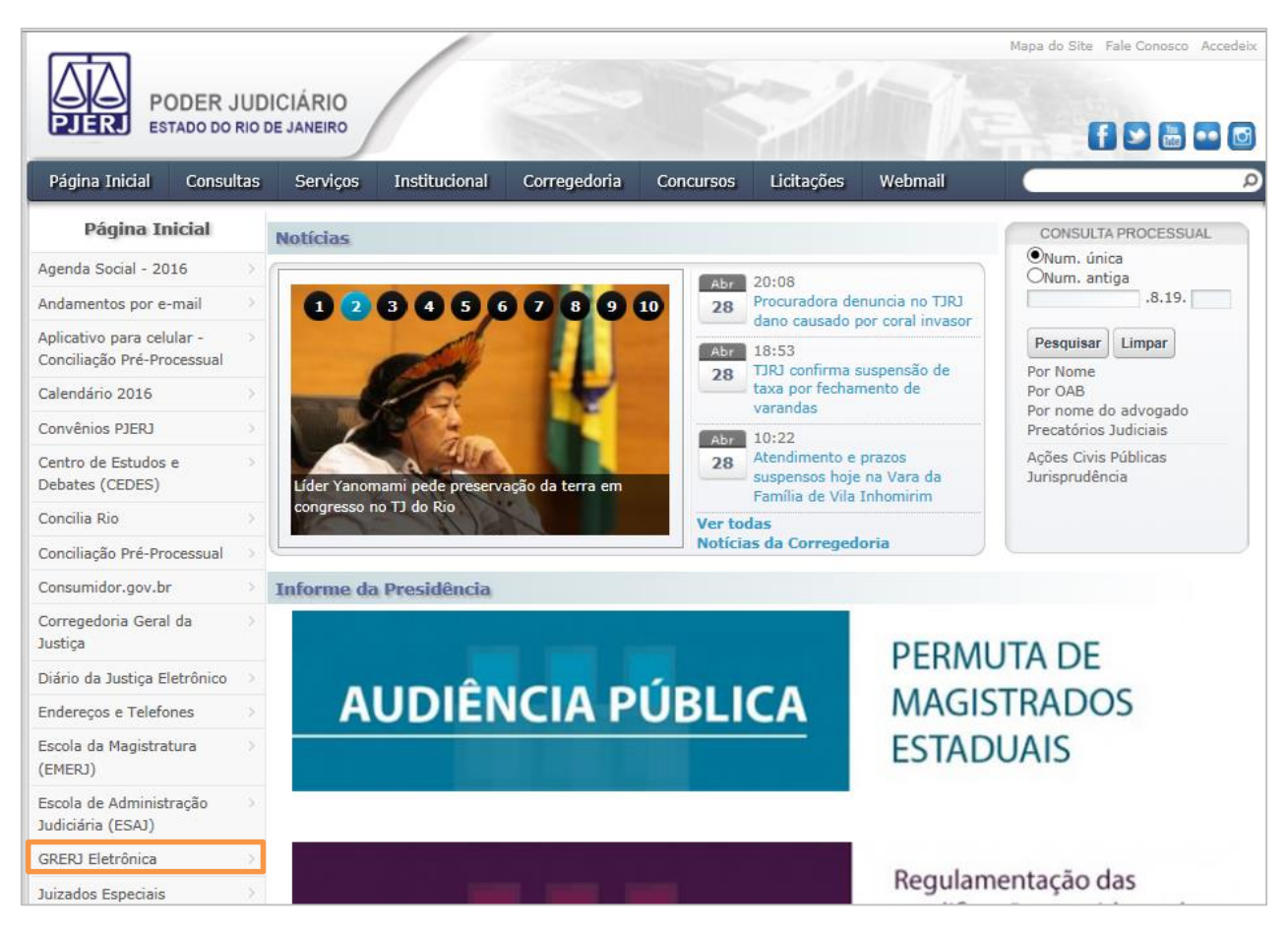

Figura 1 – Menu GRERJ Eletrônica.

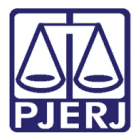

#### Clique em GRERJ.

| PODER JUD<br>ESTADO DO RIO                                       | Mapa do Site Fale Conosco Accedeix                                                                                                    |  |  |  |  |  |  |  |
|------------------------------------------------------------------|----------------------------------------------------------------------------------------------------|--|--|--|--|--|--|--|
| Página Inicial Consultas                                         | Serviços Institucional Corregedoria Concursos Licitações Webmail                                                                                                    |  |  |  |  |  |  |  |
| Serviços                                                         | Servicos GRERI Fletrônica                                                                                                    |  |  |  |  |  |  |  |
| Cálculo de Débitos Judiciais >                                   | ΑΤΕΝΟÃΟ                                                                                                    |  |  |  |  |  |  |  |
| Depósito Judicial - DEPJUD                                       | 1) PARA A GERAÇÃO DA GRERI, É NECESSÁRIO QUE O USUÁRIO UTUIZE O NAVEGADOR "GOOGLE CHROME" QU                                                                                                    |  |  |  |  |  |  |  |
| Dicas Plantão Recesso 2014 🔿                                     | "INTERNET EXPLORER ATÉ A VERSÃO 10", E QUE JÁ TENHA BAIXADO O PROGRAMA "ADOBE READER 8.1".                                                                                                    |  |  |  |  |  |  |  |
| Dicas do Sistema DCP                                             | 2) É DESNECESSÁRIA A INFORMAÇÃO DO NÚMERO DO PROCESSO NA GRERJ, PODENDO SER PREENCHIDA COMO GRERJ                                                                                                    |  |  |  |  |  |  |  |
| Emissão de Certidão CNJ                                          | INICIAL, INCLUSIVE EM GRERJ DE RECURSO INOMINADO PARA JUIZADOS ESPECIAIS.                                                                                                    |  |  |  |  |  |  |  |
| Validação de documentos                                          | GRERJ Eletrônica                                                                                                    |  |  |  |  |  |  |  |
| GRERJ Eletrônica                                                 |                                                                                                    |  |  |  |  |  |  |  |
| Malote Digital                                                   |                                                                                                    |  |  |  |  |  |  |  |
| Manuais dos Sistemas de<br>Informática                           | GRERJ                                                                                                    |  |  |  |  |  |  |  |
| Portal de Sistemas                                               | Clique na imagem acima ou aqui para acessar a GRERJ Eletrônica.                                                                                                    |  |  |  |  |  |  |  |
| Portal - Serviços de TI                                          |                                                                                                    |  |  |  |  |  |  |  |
| Pré Cadastro de Petição                                          | Aviso TJ nº 150/2012                                                                                                    |  |  |  |  |  |  |  |
| Processo Eletrônico                                              |                                                                                                    |  |  |  |  |  |  |  |
| Serventias Habilitadas para<br>Realizar o Cadastro<br>Presencial | O Presidente do Tribunal de Justiça do Estado do Rio de Janeiro, Desembargador MANOEL ALBERTO REBELO DOS SANTOS, no<br>exercício de suas atribuições legais, AVISA aos Senhores Magistrados, Membros do Ministério Público, Defensores Públicos, bem como<br>aos Advogados, Serventuários e ao público em geral, que, a partir do dia <b>02 de janeiro de 2013</b> , os recolhimentos a seguir deverão<br>ser realizados obrigatoriamente em <b>GRERJ eletrônica</b> , disposta no site http://www.tjrj.jus.br:                                                                                                    |  |  |  |  |  |  |  |
| Serviços Online                                                  | 1. Recolhimento de custas, taxa judiciária e acréscimos legais cobrados pela Vara de Execuções Penais;                                                                                                    |  |  |  |  |  |  |  |
| SIGA - DOC                                                       | <ol> <li>Recolhimento de custas pela expedição de certidões e por demais atos processuais praticados pela Auditoria Militar Estadual:</li> </ol>                                                                                                    |  |  |  |  |  |  |  |
| Sistema de Informações > Gerenciais                              | <ol> <li>Recolhimentos de custas, taxa judiciária e acréscimos legais nas hipóteses da competência originária dos órgãos integrantes da<br/>Sociedad Instêricia deste Tabural de la competencia de la competência engli e acresta e acordo de la competência<br/>Sociedad Instêricia deste Tabural de la competencia de la competência e acresta e acordo de la competência e acresta de la competência e acresta de<br/>Competência de la competência de la competência de la competência e acresta de la competência e acresta d</li></ol> |  |  |  |  |  |  |  |
| Sistemas >                                                       | segunda instancia deste mounal, pen como nos recursos interpostos em primeira instancia, como as apelações e os recursos em<br>sentido estrito;                                                                                                    |  |  |  |  |  |  |  |
| Vídeos                                                           | <ol> <li>Recolhimento de custas, taxa judiciária e acréscimos legais nas hipóteses da competência originária das Turmas Recursais Cíveis e<br/>Criminais;</li> </ol>                                                                                                    |  |  |  |  |  |  |  |
|                                                                  | 5. Emolumentos e acréscimos legais referentes aos atos praticados pelas serventias extrajudiciais oficializadas;                                                                                                    |  |  |  |  |  |  |  |

Figura 2 – GRERJ.

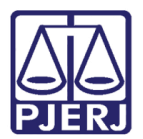

## 2. Atos Extrajudiciais

No campo **Natureza do Recolhimento** selecione a opção "Cartório Extrajudicial Oficializado" e no campo **Guia** selecione "Atos Extrajudiciais". Em seguida, clique no botão **GRERJ**.

| PODER JUDI<br>ESTADO DO RIO D                                                                                                    |                                                                                                    |                                                                                |
|----------------------------------------------------------------------------------------------------|----------------------------------------------------------------------------------------------------|--------------------------------------------------------------------------------|
| GRERJ ELETRÔNICA                                                                                                    |                                                                                                    | VERSÃO4.8.2                                                                    |
| Inicial # Sair                                                                                                    |                                                                                                    | ⊟A A A⊕                                                                        |
| Selecione abaixo a Natureza e o<br>Natureza do Recolhimento:                                                                                                    | ipo de Guia do recolhimento desejado:                                                                                                    | <u> </u>                                                                       |
| Atenção:<br>• Verifique se a impressora e<br>• Utilize papel no formato A4.<br>• Para imprimir a GRERJ é ne<br>Adobe Reader 8.1 e versõe:<br>• Caso não tenha o programa<br>• A GRERJ deve ser paga som<br>• Não abra várias telas para g<br>• Caso esteja utilizando bloqu | tá conectada ao seu computador e ligada.<br>não utilize impressora matricial;<br>essário ter instalado em seu computador o programa<br>atuais do Internet Explorer ou Firefox.<br>instalado, faça o download gratuito clicando no ícone ao lado.<br>ente nas agências do Banco Bradesco<br>eração de guia-Feche todas as telas enquanto gerar a GRERJ.<br>eador de pop-up, configure-o para permitir todos os pop-up's deste site. | Get READER*                                                                    |
| Av. Erasmo<br>Horários de funcionament                                                                                                    | GRERJ Reimpressão<br>PALÁCIO DA JUSTIÇA DO ESTADO DO RIO DE JANEIRO - FÓRUM CENTRA<br>Braga, 115 - Centro / CEP: 20020-903 - Rua Dom Manuel, 37, Centro / CEP: 20010-090<br>2: Serventias Judiciais - 11h às 18h   Varas da Infância e da Juventude - 09h às 18h   Ju                                                                                                    | AL<br>) / Tel.: (0xx21) 3133-2000<br>uizados Especiais e Adjuntos - 10h às 18h |

Figura 3 – Seleção da natureza e tipo de guia.

Após clicar em GRERJ o sistema irá apresentar a tela de alerta abaixo. Clique em OK.

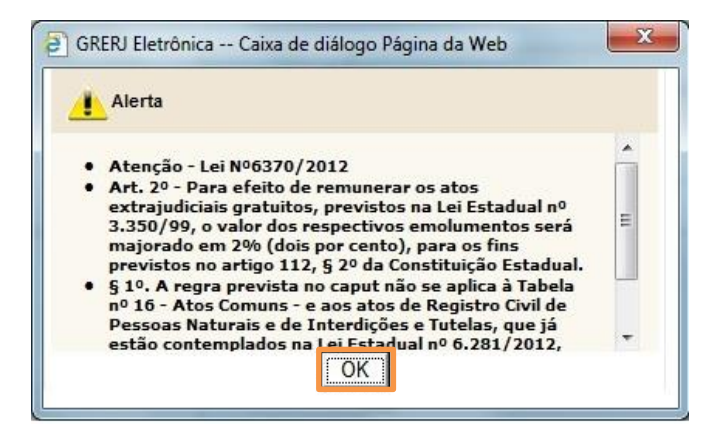

Figura 4 – Mensagem de Alerta do sistema.

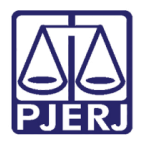

Preencha o campo **Código do Órgão**. O sistema preencherá automaticamente o campo **Comarca**. O campo **Comarca** pode ser alterado. Clique no botão **Lupa**.

| PODER JUDICIÁRIO<br>ESTADO DO RIO DE JANEIRO   |                            |
|------------------------------------------------|----------------------------|
| GRERJ ELETRÔNICA                               | VERSÃO4.8.4                |
| 🖄 Inicial 🗰 Sair                               | ea a a                     |
| Atos Extrajudiciais                            |                            |
| Preencha os campos abaixo:<br>Código do Órgão: | 1024 ARRAIAL DO CABO DCP   |
| Comarca:                                       | COMARCA DE ARRAIAL DO CABO |
| CPF/CNPJ do responsável pelo recolhimento:     |                            |
| Nome do responsável pelo recolhimento:         |                            |
| Emolumentos:                                   |                            |
| Emolumentos - Lei nº 6370/2012:                |                            |
| Calcular fundos e 20%<br>automaticamente?      | € Sim C Não                |
| Acréscimo de 20% - Lei nº 3217/99:             |                            |
| FUNDPERJ - Lei nº 4664/2005:                   |                            |
| FUNPERJ - Lei nº 111/2006:                     |                            |
| FUNARPEN - Lei nº 6281/2012:                   |                            |
|                                                | Confirmar                  |

Figura 5 - Tela GRERJ Eletrônica.

Na tela Cartórios Extrajudiciais Oficializados, selecione uma das opções disponíveis.

| ome:                |                                                  |                                    | $\sim$ |
|---------------------|--------------------------------------------------|------------------------------------|--------|
| Cód. Órgá           | io Comarca                                       | Nome Órgão                         |        |
| <u>446</u><br>825   | Comarca de Angra dos Reis<br>Comarca de Araruama | ANGRA DOS REIS DCP<br>ARARUAMA DCP |        |
| 1024                | Comarca de Arraial do Cabo                       | ARRAIAL DO CABO DCP                | =      |
| 1483                | Comarca de Barra do Piraí                        | BARRA DO PIRAI DCP                 |        |
| 1458                | Comarca de Barra Mansa                           | BARRA MANSA DCP                    |        |
| 1875                | Comarca de Belford Roxo                          | BELFORD ROXO DCP                   |        |
| 1165                | Comarca de Bom Jardim                            | BOM JARDIM DCP                     |        |
| <u>1176</u><br>2248 | Comarca de Bom Jesus de Itabapoana               | BOM JESUS DO ITABAPOANA DCP        |        |
| 1405                | Comarca de Buzios                                | CARO EDIO DOD                      |        |
| 1480                | Comarca de Cachoeiras de Macacu                  |                                    |        |
| 1192                | Comarca de Cambuci                               | CAMBUCI-SAO JOSE DE UBA - DCP      |        |
| 1203                | Comarca de Cantagalo                             | CANTAGALO DCP                      |        |
| 2272                | Comarca da Caranahue / Nuiseamã                  | CADADERUS/OUISSAMA DCD             | +      |
|                     |                                                  | Cancelar                           |        |

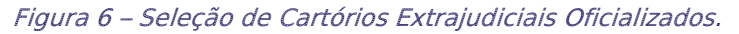

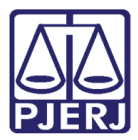

Preencha os campos CPF/CNPJ do responsável pelo recolhimento e Nome do responsável pelo recolhimento.

Preencha os valores Emolumentos e Emolumentos – Lei 6370/2012.

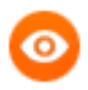

OBSERVAÇÃO: Temos a opção de calcular automaticamente ou manualmente após preenchimento dos valores, esta opção fica a critério do usuário.

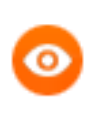

OBSERVAÇÃO: O campo Nome é de livre preenchimento.

#### Clique em Confirmar.

|                  | PODER JUDICIÁRIO<br>ESTADO DO RIO DE JANEIRO             |             |          |          |         |     |      |  |      |       |       |
|------------------|----------------------------------------------------------|-------------|----------|----------|---------|-----|------|--|------|-------|-------|
|                  |                                                          |             |          |          |         |     |      |  |      |       |       |
| GR               | ERJELETRÔNICA                                            |             |          |          |         |     |      |  | VE   | ₹SÃO4 | 4.8.4 |
| 🖄 Inicial 🗮 Sair |                                                          |             | ΘA       | A        | A⊕      |     |      |  |      |       |       |
| At               | os Extrajudiciais                                        |             |          |          |         |     |      |  |      |       |       |
| Pre              | encha os campos abaixo:                                  |             |          |          |         |     |      |  |      |       |       |
|                  | Código do Órgão:                                         | 1024        | <u>_</u> | ARRAIAL  | DO CABO | DCP |      |  |      |       |       |
|                  | Comarca:                                                 | COMARCA     | DE ARF   | RAIAL DO | CABO    |     |      |  |      |       |       |
|                  | CPF/CNPJ do responsável pelo recolhimento:               | 123.456.789 | -09      |          |         |     |      |  |      |       |       |
|                  | Nome do responsável pelo recolhimento:                   | TESTE       |          |          |         |     |      |  |      |       |       |
|                  | Emolumentos:                                             |             | :        | 21,30    |         |     | <br> |  | <br> |       |       |
|                  | Emolumentos - Lei nº 6370/2012:<br>Calcular fundos e 20% |             |          | 5,25     |         |     |      |  |      |       |       |
|                  | automaticamente?                                         | Sim         | O Nâ     | io       |         |     |      |  |      |       |       |
|                  | Acréscimo de 20% - Lei nº 3217/99:                       |             |          | 4,26     |         |     |      |  |      |       |       |
|                  | FUNDPERJ - Lei nº 4664/2005:                             |             |          | 1,06     |         |     |      |  |      |       |       |
|                  | FUNPERJ - Lei nº 111/2006:                               |             |          | 1,06     |         |     |      |  |      |       |       |
|                  | FUNARPEN - Lei nº 6281/2012:                             |             |          | 0,85     |         |     |      |  |      |       |       |
|                  |                                                          | C           | Confirr  | mar      |         |     |      |  |      |       |       |

Figura 7 – Atos Extrajudiciais.

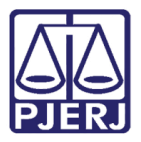

Confira os dados preenchidos. O sistema apresentará uma tela com o resumo da GRERJ Eletrônica. Clique em Impressão da GRERJ ou Pagamento On-Line.

| PODER JUDICIÁRIO<br>ESTADO DO RIO DE JANEIRO                             |                         |                    |           |       |        |       |            |  |
|--------------------------------------------------------------------------|-------------------------|--------------------|-----------|-------|--------|-------|------------|--|
|                                                                          |                         |                    |           |       |        |       |            |  |
|                                                                          |                         |                    |           |       |        | VERSÃ | 0484       |  |
|                                                                          |                         |                    |           |       | -<br>- | DA A  | <b>A</b> ⊕ |  |
|                                                                          |                         |                    |           |       |        |       |            |  |
|                                                                          |                         |                    |           |       |        |       |            |  |
| Confira os dados abaixo para impressão do Boleto ou do Pagamento OnLine. |                         |                    |           |       |        |       |            |  |
|                                                                          |                         |                    |           |       |        |       |            |  |
| Número da GRERJ:                                                         | 0172645112100           |                    |           |       |        |       |            |  |
| Código do Órgão:                                                         | 1024 ARRAIAL DO CA      | ABO DCP            |           |       |        |       |            |  |
| Comarca:                                                                 | COMARCA DE ARRAIAL DO   | CABO               |           |       |        |       |            |  |
| Nome do responsável pelo recolhimento:                                   | TESTE                   |                    |           |       |        |       |            |  |
| CPF/CNPJ do responsável pelo recolhimento:                               | 123.456.789-09          |                    |           |       |        |       |            |  |
| Tipo de Recolhimento                                                     |                         | Cód. de Receita/Co | nta Valor | - R\$ |        |       |            |  |
| Emolumentos - Serventias Extrajudiciais Oficializadas                    |                         | 2103-0             |           | 21.30 |        |       |            |  |
| Emolumentos - Lei Nº6370/12                                              |                         | 2701-1             |           | 5.25  |        |       |            |  |
| Acréscimo de 20% - Lei nº 3217/99                                        |                         | 2104-8             |           | 4.26  |        |       |            |  |
| FUNDPERJ - Lei nº 4664/2005                                              |                         | 6898-0000215-1     |           | 1.06  |        |       |            |  |
| FUNPERJ - Lei nº 111/2006                                                |                         | 6898-0000208-9     |           | 1.06  |        |       |            |  |
| FUNARPEN - Lei nº 6281/2012                                              |                         | 6246-0003018-0     |           | 0.85  |        |       |            |  |
|                                                                          |                         | · · · ·            | Total     | 33,78 |        |       |            |  |
|                                                                          |                         |                    |           |       |        |       |            |  |
| Imp                                                                      | ressão da GRERJ Pagamer | nto On-Line        |           |       |        |       |            |  |

Figura 8 – Opção de Impressão / Pagamento On-Line.

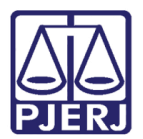

## 3. Juiz de Paz e Acréscimo de 20% - Oficializado

No campo **Natureza do recolhimento,** selecione a opção "Cartório Extrajudicial Oficializado" e no campo **Guia** selecione "Juiz de Paz e Acréscimo de 20% - Oficializado". Em seguida, clique no botão **GRERJ**.

| PODER JUDICIÁR<br>ESTADO DO RIO DE JANE                                                                                                    |                                                                                                    |      |  |  |  |  |  |
|----------------------------------------------------------------------------------------------------|----------------------------------------------------------------------------------------------------|------|--|--|--|--|--|
|                                                                                                    |                                                                                                    |      |  |  |  |  |  |
| GRERJ ELETRÔNICA                                                                                                    | VER5ÃO4                                                                                                    | .8.4 |  |  |  |  |  |
| 🖄 Inicial 🗮 Sair                                                                                                    | ⊖A A⊡                                                                                                    | A⊕   |  |  |  |  |  |
| Página Inicial                                                                                                    |                                                                                                    |      |  |  |  |  |  |
| Selecione abaixo a Natureza e o Tipo de                                                                                                    | Selecione abaixo a Natureza e o Tipo de Guia do recolhimento desejado:                                                                                                    |      |  |  |  |  |  |
| Natureza do Recolhimento: Cartó                                                                                                    | vrio Extrajudicial Oficializado    de Paz e Acréscimo de 20% - Oficializado                                                                                                    |      |  |  |  |  |  |
| Atenção:<br>• Verifique se a impressora está com<br>• Utilize papel no formato A4; não ui<br>• Para imprimir a GRERJ é necessárii:<br>Adobe Reader 8.1 e versões atuais<br>• Caso não tenha o programa instala<br>• A GRERJ deve ser paga somente n.<br>• Não abra várias telas para geração<br>• Caso esteja utilizando bloqueador | ectada ao seu computador e ligada.<br>tilize impressora matricial;<br>o ter instalado em seu computador o programa<br>s do Internet Explorer ou Firefox.<br>ado, faça o download gratuito clicando no ícone ao lado.<br>as agéncias do Banco Bradesco<br>o de guia.Feche todas as telas enquanto gerar a GRERJ.<br>de pop-up, configure-o para permitir todos os pop-up's deste site.<br>GRERJ Reimpressão | ]    |  |  |  |  |  |
| Av. Erasmo Braga,<br>Horários de funcionamento: Serv                                                                                                    | PALÁCIO DA JUSTIÇA DO ESTADO DO RIO DE JANEIRO - FÓRUM CENTRAL<br>, 115 - Centro / CEP: 20020-903 - Rua Dom Manuel, 37, Centro / CEP: 20010-090 / Tel.: (0xx21) 3133-2000<br>/entias Judiciais - 11h às 18h   Varas da Infância e da Juventude - 09h às 18h   Juizados Especiais e Adjuntos - 10h às 18h                                                                                                   |      |  |  |  |  |  |

Figura 9 – Seleção da Natureza e Tipo de Guia de recolhimento.

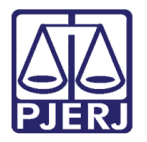

Preencha o campo **Código do Órgão.** O sistema preencherá automaticamente o campo **Comarca**. O campo **Comarca** pode ser alterado. Clique no botão **Lupa**.

| PODER JUDICIÁRIO<br>ESTADO DO RIO DE JANEIRO   |           |                     | 為 |             |
|------------------------------------------------|-----------|---------------------|---|-------------|
| GRERJ ELETRÔNICA                               |           |                     |   | VERSÃO4.8.4 |
|                                                |           |                     |   | ⊖A A A⊕     |
| Atos Extrajudiciais                            |           |                     |   |             |
| Preencha os campos abaixo:<br>Código do Órgão: | 1024      | ARRAIAL DO CABO DCP |   |             |
| Comarca:                                       | COMARCA D | E ARRAIAL DO CABO   |   |             |
| CPF/CNPJ do responsável pelo recolhimento:     |           |                     |   |             |
| Nome do responsável pelo recolhimento:         |           |                     |   |             |
| Emolumentos:                                   |           |                     |   |             |
| Emolumentos - Lei nº 6370/2012:                |           |                     |   |             |
| Calcular fundos e 20%<br>automaticamente?      | C Sim     | C Não               |   |             |
| Acréscimo de 20% - Lei nº 3217/99:             |           |                     |   |             |
| FUNDPER3 - Lei nº 4664/2005:                   |           |                     |   |             |
| FUNPERJ - Lei nº 111/2006:                     |           |                     |   |             |
| FUNARPEN - Lei nº 6281/2012:                   |           |                     |   |             |
|                                                | с         | onfirmar            |   |             |

Figura 10 - Tela GRERJ Eletrônica

Na tela Cartórios Extrajudiciais Oficializados, selecione uma das opções disponíveis.

| Nome:                                                                                                  | Cartórios Extrajudiciais                                                         | o Oficializados                                 |
|----------------------------------------------------------------------------------------------------|----------------------------------------------------------------------------------|-------------------------------------------------|
| Cód. Órgão Comarca                                                                                     | Nome Órgão                                                                       |                                                 |
| 1523     Comarca de Campos d       1290     Comarca de Natividade       1350     Comarca de Rio das Fi | os Goytacazes CAMPOS DOS GOYT/<br>NATTVIDADE 01 OF DI<br>pres RIO DAS FLORES OF/ | ACAZES RCPN 02 DISTR<br>E JUSTICA<br>ICIO UNICO |
|                                                                                                    | Cancelar                                                                         |                                                 |

Figura 11 – Seleção de Cartórios Extrajudiciais Oficializados.

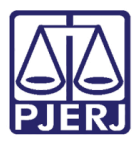

Preencha o campo Código do Órgão e o sistema preencherá automaticamente o campo Comarca. Preencha os campos CPF/CNPJ do responsável pelo recolhimento, Nome do responsável pelo recolhimento, Data do Ato. O campo Juiz de Paz irá apresentar as opções de seleção conforme a escolha da comarca. Preencha os valores dos Emolumentos do juiz de paz.

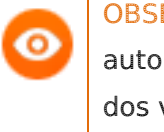

OBSERVAÇÃO: Temos a opção de calcular automaticamente ou manualmente após preenchimento dos valores, esta opção fica a critério do usuário.

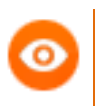

OBSERVAÇÃO: O campo Nome é de livre preenchimento.

#### Clique em Confirmar.

|                         | PODER JUDICIÁRIO<br>ESTADO DO RIO DE JANEIRO |                                          |     |    |  |  |  |
|-------------------------|----------------------------------------------|------------------------------------------|-----|----|--|--|--|
| _                       |                                              |                                          |     |    |  |  |  |
| GRERJ ELETRÔNICA VERSÃO |                                              |                                          |     |    |  |  |  |
| ✿ Inicial ♥ Sair        |                                              |                                          | A A | A⊕ |  |  |  |
| Jui                     | iz de Paz e Acréscimo de 20% - Oficializado  |                                          |     |    |  |  |  |
| Pre                     | encha os campos abaixo:                      |                                          |     |    |  |  |  |
|                         |                                              |                                          |     |    |  |  |  |
|                         | Código do Órgão:                             | 1523 CAMPOS DOS GOYTACAZES RCPN 02 DISTR |     |    |  |  |  |
|                         | Comarca:                                     | COMARCA DE CAMPOS DOS GOYTACAZES         |     |    |  |  |  |
|                         | CPF/CNPJ do responsável pelo recolhimento:   | 123.456.789-09                           |     |    |  |  |  |
|                         | Nome do responsável pelo recolhimento:       | TESTE                                    |     |    |  |  |  |
|                         | Data do Ato:                                 | 21/10/2015                               |     |    |  |  |  |
|                         | Juiz de Paz:                                 | REGINA                                   |     |    |  |  |  |
|                         | Emolumentos:                                 | 35,96                                    |     |    |  |  |  |
|                         | Calcular fundos e 20%<br>automaticamente?    | ● Sim C Não                              |     |    |  |  |  |
|                         | Acréscimo de 20% - Lei nº 3217/99:           | 7.19                                     |     |    |  |  |  |
|                         | FUNDPERJ - Lei nº 4664/2005:                 | 1,79                                     |     |    |  |  |  |
|                         | FUNPERJ - Lei nº 111/2006:                   | 1,79                                     |     |    |  |  |  |
|                         | FUNARPEN - Lei nº 6281/2012:                 | 1,43                                     |     |    |  |  |  |
|                         |                                              | Confirmar                                |     |    |  |  |  |

Figura 12 – Juiz de Paz e Acréscimo de 20% Oficializado.

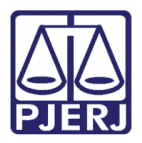

Confira os dados preenchidos. O sistema apresentará uma tela com o resumo da GRERJ Eletrônica. Clique em Impressão da GRERJ ou Pagamento On-Line.

| PODER JUDICIÁRIO<br>ESTADO DO RIO DE JANEIRO                    |                         |                         |             |      |      |      |     |
|-----------------------------------------------------------------|-------------------------|-------------------------|-------------|------|------|------|-----|
|                                                                 |                         |                         |             |      |      |      |     |
|                                                                 |                         |                         |             |      |      | ×    |     |
| GRERJ ELETRONICA                                                |                         |                         |             | -i - | VERS | A04. | 8.4 |
| 🖀 Inicial 🐺 Sair                                                |                         |                         |             |      | DA I | А.   | ЦŒ  |
| Juiz de Paz e Acréscimo de 20% - Oficializado                   |                         |                         |             |      |      |      |     |
| Confira os dados abaixo para impressão do Boleto ou do Pagament | to OnLine.              |                         |             |      |      |      |     |
| Número da GRERJ:                                                | 0182845184542           |                         |             |      |      |      |     |
| Código do Órgão:                                                | 1523 CAMPOS DOS G       | OYTACAZES RCPN 02 DISTR |             |      |      |      |     |
| Comarca:                                                        | COMARCA DE CAMPOS DOS   | GOYTACAZES              |             |      |      |      |     |
| Nome do responsável pelo recolhimento:                          | TESTE                   |                         |             |      |      |      |     |
| CPF/CNPJ do responsável pelo recolhimento:                      | 123.456.789-09          |                         |             |      |      |      |     |
| Data do Ato:                                                    | 21/10/2015              |                         |             |      |      |      |     |
| Juiz de Paz:                                                    | REGINA                  |                         |             |      |      |      |     |
| Tipo de Recolhimento                                            |                         | Cód. de Receita/Conta   | Valor - R\$ |      |      |      |     |
| Emolumentos do juiz de paz                                      |                         | 2850-0026820-8          | 35.96       |      |      |      |     |
| Acréscimo de 20% - Lei nº 3217/99                               |                         | 2104-8                  | 7.19        |      |      |      |     |
| FUNDPERJ - Lei nº 4664/2005                                     |                         | 6898-0000215-1          | 1.79        |      |      |      |     |
| FUNPERJ - Lei nº 111/2006                                       |                         | 6898-0000208-9          | 1.79        |      |      |      |     |
| FUNARPEN - Lei nº 6281/2012                                     |                         | 6246-0003018-0          | 1.43        |      |      |      |     |
|                                                                 |                         | Tota                    | 48,16       |      |      |      |     |
| Impi                                                            | ressão da GRERJ Pagamer | nto On-Line             |             |      |      |      |     |

Figura 13 – Opção de Impressão / Pagamento On-Line.

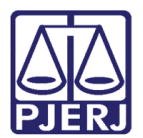

# 4. Consulta a Informações: BIB; Lei 1144/07; Banco de Nascimento e Óbito.

No campo **Natureza do recolhimento** selecione a opção "Cartório Extrajudicial Oficializado" e no campo **Guia** selecione "Consulta a informações: BIB; Lei 1144/07; Banco de Nascimento e Óbito". Em seguida, clique no botão **GRERJ**.

| PODER JUDIO<br>ESTADO DO RIO DE                                                                                                    |                                                                                                    |        |  |
|----------------------------------------------------------------------------------------------------|----------------------------------------------------------------------------------------------------|--------|--|
|                                                                                                    |                                                                                                    |        |  |
| GRERJ ELETRÔNICA                                                                                                    | VERSÃ                                                                                                    | 04.8.4 |  |
| 🖄 Inicial 🗰 Sair                                                                                                    | GA A⊟                                                                                                    | A⊕     |  |
| Página Inicial                                                                                                    |                                                                                                    |        |  |
| Selecione abaixo a Natureza e o T<br>Natureza do Recolhimento:                                                                                                    | ipo de Guia do recolhimento desejado:<br>Cartório Extrajudicial Oficializado                                                                                                    | J      |  |
| Guia:                                                                                                    | Guia: Consulta a Informações: BIB; Lei 11441/07; Banco de Nascimento e Óbito 🔹                                                                                                    |        |  |
| Atenção:<br>• Verifique se a impressora es<br>• Utilize papel no formato A4;<br>• Para imprimir a GRERJ é nec<br>Adobe Reader 8.1 e versões<br>• Caso não tenha o programa<br>• A GRERJ deve ser paga som<br>• Não abra várias telas para g<br>• Caso esteja utilizando bloqu | tá conectada ao seu computador e ligada.<br>não utilize impressora matricial;<br>essário ter instalado em seu computador o programa<br>atuais do Internet Explorer ou Firefox.<br>instalado, faça o download gratuito clicando no icone ao lado.<br>ente nas agências do Banco Bradesco<br>aração de guia.Feche todas as telas enquanto gerar a GRERJ.<br>eador de pop-up, configure-o para permitir todos os pop-up's deste site. | ⇒.     |  |
|                                                                                                    | GRERJ                                                                                                    |        |  |
| Av. Erasmo I<br>Horários de funcionamento                                                                                                    | PALÁCIO DA JUSTIÇA DO ESTADO DO RIO DE JANEIRO - FÓRUM CENTRAL<br>3raga, 115 - Centro / CEP: 20020-903 - Rua Dom Manuel, 37, Centro / CEP: 20010-090 / Tel.: (0xx21) 3133-2000<br>: Serventias Judiciais - 11h às 18h   Varas da Infância e da Juventude - 09h às 18h   Juizados Especiais e Adjuntos - 10h às 18h                                                                                                    |        |  |

Figura 14 – Seleção da natureza e tipo de recolhimento.

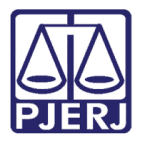

Preencha o campo Código do Órgão e o sistema preencherá automaticamente o campo Comarca. O campo Comarca pode ser alterado. Clique no botão Lupa.

Na tela Cartórios Extrajudiciais Oficializados selecione uma das opções disponíveis.

| Cartórios Extrajudiciais Oficializados                                                                                                    |                                                                                                    |                                                                                                    |             |
|----------------------------------------------------------------------------------------------------|----------------------------------------------------------------------------------------------------|----------------------------------------------------------------------------------------------------|-------------|
| Nome:                                                                                                    |                                                                                                    |                                                                                                    | <u>&gt;</u> |
| Cód. Órgão                                                                                                    | Comarca                                                                                                    | Nome Órgão                                                                                                    |             |
| 1446         0           1825         0           1024         0           1458         0           1875         0           1165         0           1176         0           2248         0           11875         0           1165         0           1176         0           2248         0           1180         0           1192         0           2373         0 | Comarca de Angra dos Reis<br>Comarca de Araruama<br>Comarca de Ararial do Cabo<br>Comarca de Barra do Piraí<br>Comarca de Barra Mansa<br>Comarca de Belford Roxo<br>Comarca de Bom Jardim<br>Comarca de Bom Jesus de Itabapoana<br>Comarca de Búzios<br>Comarca de Cabo Frio<br>Comarca de Cachoeiras de Macacu<br>Comarca de Canbuci<br>Comarca de Cantagalo | ANGRA DOS REIS DCP<br>ARARUAMA DCP<br>ARRAIAL DO CABO DCP<br>BARRA DO PIRAI DCP<br>BARRA DO PIRAI DCP<br>BARRA MANSA DCP<br>BOM JARDIM DCP<br>BOM JESUS DO ITABAPOANA DCP<br>ARMACAO DOS BUZIOS DCP<br>CABO FRIO DCP<br>CACHOEIRAS DE MACACU DCP<br>CACHOEIRAS DE MACACU DCP<br>CAMBUCI-SAO JOSE DE UBA - DCP<br>CANTAGALO DCP<br>CARDERUS/OUISSAMA DCP | A III       |

Figura 15 - Seleção de Cartórios Extrajudiciais Oficializados.

Preencha os campos CPF/CNPJ do responsável pelo recolhimento, Nome do responsável pelo recolhimento e a Quantidade de consultas.

OBSERVAÇÃO: O campo Nome é de livre preenchimento.

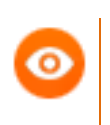

OBSERVAÇÃO: O campo Total será calculado automaticamente ao ser preenchida a Quantidade de consultas.

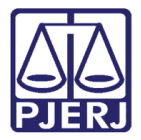

#### Clique em Confirmar.

| PODER JUDICIÁRIO<br>ESTADO DO RIO DE JANEIRO          |                |             |  |  |
|-------------------------------------------------------|----------------|-------------|--|--|
|                                                       |                |             |  |  |
| GRERJ ELETRÔNICA                                      |                | VERSÃO4.8.4 |  |  |
| 🟦 Inicial 🗰 Sair                                      |                | ⊡A A A⊕     |  |  |
| Consulta a Informações: BIB; Lei 11441/07 - Nasc. e Ó | Ďbito          |             |  |  |
| Preencha os campos abaixo:                            |                |             |  |  |
|                                                       |                |             |  |  |
| CPF/CNP1 do responsável pelo recolhimento:            | 123.456.789-09 |             |  |  |
| Nome do responsável pelo recolhimento:                | TESTE          |             |  |  |
| Quantidade de consultas:<br>Total:                    | 2<br>35.20     |             |  |  |
| Confirmar                                             |                |             |  |  |

Figura 16 – Consulta a informação: BIB; Lei 11441/07 – Nascimento e Óbito.

Confira os dados preenchidos. O sistema apresentará uma tela com o resumo da GRERJ Eletrônica, clique em **Impressão da GRERJ** ou **Pagamento On-Line**.

| PODER JUDICIÁRIO<br>ESTADO DO RIO DE JANEIRO                             |                           |                   |  |
|--------------------------------------------------------------------------|---------------------------|-------------------|--|
|                                                                          |                           |                   |  |
| GRERJ ELETRÔNICA                                                         |                           | VERSÃO4.8.4       |  |
| ▲ Inicial ¥ Sair                                                         |                           | 🐳 🖻 A 🗛 A 🕮       |  |
| Consulta a Informações: BIB; Lei 11441/07 - Na                           | ısc. e Óbito              |                   |  |
| Confira os dados abaixo para impressão do Boleto ou do Pagamento OnLine. |                           |                   |  |
| Número da GRERJ:                                                         | 0182945126491             |                   |  |
| Código do Órgão:                                                         | 1446 ANGRA DOS REIS DCP   |                   |  |
| Comarca:                                                                 | COMARCA DE ANGRA DOS REIS |                   |  |
| Nome do responsável pelo recolhimento:                                   | TESTE                     |                   |  |
| CPF/CNPJ do responsável pelo recolhimento:                               | 123.456.789-09            |                   |  |
| Tipo de Recolhimento                                                     | Cód. de Receita/Conta     | Valor - R\$       |  |
| CONSULTA - INFORMAÇÕES                                                   | 2503-1<br>Tot             | 35.20<br>al 35.20 |  |
| Impressão da GRERJ Pagamento On-Line                                     |                           |                   |  |

Figura 17 – Opção de Impressão e Pagamento On-Line.

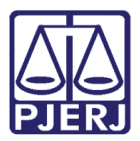

| C | 0 |  |
|---|---|--|
|   |   |  |

OBSERVAÇÃO: A guia que será impressa terá que ser paga somente nas agências Bradesco.

Caso queira efetuar o pagamento online, será necessário ser correntista no banco Bradesco.

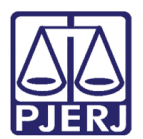

## 5. Histórico de Versões

| Versão | Data       | Descrição da alteração         | Responsável             |
|--------|------------|--------------------------------|-------------------------|
| 1.0    | 23/05/2016 | Elaboração do manual           | Marcelo Sampaio         |
| 1.0    | 23/05/2016 | Revisão template / ortográfica | Mariana Miranda / Ligia |
|        |            |                                | Flores                  |
|        |            |                                |                         |
|        |            |                                |                         |